# Obrestne mere

Zadnja sprememba 18/12/2024 1:01 pm CET

Obrestne mere, ki jih program upošteva pri obračunu obresti na odprte postavke in zamujena plačila, so vpisane v šifrantu **Obrestne mere**. Za ažurnost podatkov **predpisane obrestne mere zamudnih obresti** skrbi skrbnik programa Minimax . Uporabnik lahko v šifrant vnaša tudi poljubne obrestne mere.

#### V meniju Šifranti > Obrestne mere lahko:

- vnašamo nove obrestne mere,
- urejamo obrestne mere,
- brišemo obrestne mere,
- pregledujemo obrestne mere.

## Vnos obrestne mere

1 V meniju **Šifranti** izberemo **Obrestne mere**.

2 Kliknemo **Nov.** 

3 Vnesemo **Naziv** obrestne mere.

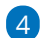

Izberemo Dan obrestovanja:

 Prvi - program izračuna obresti vključno z datumom za izračun obresti do datuma za izračun obresti (ta datum ni upoštevan v izračunu).

 Zadnji - program izračuna obresti od datuma za izračun obresti (ta datum ni upoštevan v izračunu) do vključno datuma za izračun obresti.

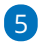

Vnesemo **Datum** obrestne mere. Obrestna mera velja od datuma, ki ga določimo, do datuma naslednje vrednosti za isto obrestno mero.

| X Onusti            | ani 🖾 Shrani in nov |
|---------------------|---------------------|
|                     |                     |
| laziv: *            | Moja obrestna mera  |
| Dan obrestovanja: * | Prvi                |
|                     | 🔘 Zadnji            |
| atum: *             | 01.01.2023          |
|                     |                     |
| )dstotek:           | 0,00000             |

V primeru na sliki velja letna obrestna mera 5,1 % za obdobje od 1.1.2016

### minimax

do 31.12.2016, saj začne s 1.1.2017 veljati letna obrestna mera v višini 5,2 %.

6 Vnesemo **Odstotek** za obrestno mero.

7

Vnos potrdimo s klikom na **Dodaj** in nadaljujemo z vnosom sprememb odstotka obrestnih mer glede na datum.

• S klikom na Opusti pobrišemo vsebino polj Datum in Odstotek.

8 Po končanem vnosu podatkov kliknemo na **Shrani** ali **Shrani in nov**, če želimo nadaljevati z vnosom nove obrestne mere.

## Urejanje obrestne mere

 V meniju Šifranti > Obrestne mere izberemo obrestno mero, ki jo želimo urediti, tako da kliknemo na naziv obrestne mere.

2 Kliknemo Uredi.

3 Uredimo podatke (naziv, dan obrestovanja, datum, odstotek).

4 Po končanem vnosu podatkov kliknemo na Shrani ali Shrani in nov, če

želimo nadaljevati z vnosom nove obrestne mere.

## Brisanje obrestne mere

Šifrant obrestnih mer je povezan z obračunom obresti, zato je brisanje mogoče le, če obrestna mera ni vezana na nobeno obračun obresti.

1 V meniju **Šifranti > Obrestne mere** izberemo obrestno mero, ki jo

želimo izbrisati, tako da kliknemo na naziv obrestne mere.

2 Kliknemo na Briši.

- 3 Program prikaže opozorilo, ali res želimo brisati.
- 4 S klikom na V redu bo obrestna mera dokončno izbrisana.